# Регистрация и прикрепление учеников к учителю на платформе Российская Электронная Школа (РЭШ).

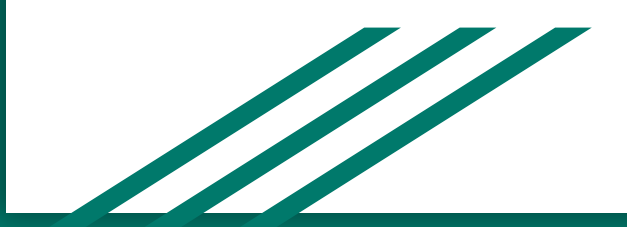

Регистрация на платформе <u>https://resh.edu.ru/</u> Указать статус "ученик", E-mail,пароль, имя и фамилию, регион, школу, класс.

| Вы 1                 | Ученик 🗸            |          |
|----------------------|---------------------|----------|
| E-mail *             |                     | <b>~</b> |
| Пароль *             |                     |          |
| Подтверждение пароля |                     |          |
| Фамилия              | Иванов              |          |
| Имя                  | Иван                | <b>~</b> |
| Отчество             |                     |          |
| Пол                  | 🔘 Мужской 🔵 Женский |          |
| Дата рождения        |                     |          |
| Страна *             | РОССИЯ              |          |
| Регион проживания    | Московская область  |          |
| Школа                | МОУ Гимназия №2     |          |
| Класо                | 1 класс 🗸 🗸 🗸       |          |

После регистрации, войдя в профиль, поменять адрес в командной строке на ссылку-приглашение полученную от учителя и нажать Enter. Страница обновиться и учитель получит запрос от ученика на прикрепление. Например:

| $\leftrightarrow$ | C resh.edu.ru/office                                                                                                    | e/user/pupil | ht      | tps://resh                  | .edu.ru/offic                                                                              | e/user/link_te | acher/?                                                                                                    | ☆ 🐠 🗄                                                                                                    |
|-------------------|----------------------------------------------------------------------------------------------------|--------------|---------|-----------------------------|--------------------------------------------------------------------------------------------|----------------|----------------------------------------------------------------------------------------------------|----------------------------------------------------------------------------------------------------|
| =                 | ПРЕДМЕТЫ                                                                                                    | КЛА          | ссы у   | ИЕНИКУ                      | УЧИТЕЛЮ                                                                                    | РОДИТЕЛЮ       | ШКОЛЕ                                                                                                    |                                                                                                    |
|                   | Расписания                                                                                                    | Учителя      | Задания | Дневник                     | Достижения                                                                                 | Уведомления    | Избранное                                                                                                    | Заметки                                                                                                    |
|                   | Якутович Кирилл<br>Якутович Кирилл<br>МОУ Гимназия №2<br>2 класс<br>0 лет (23 марта 2020<br>Редактировать профи<br>Настройки<br>Выйти | ))           |         | Пр<br>Мы рады приве<br>Ураг | ривет, Кирилл!<br>етствовать тебя в наше<br>от отличног<br>Ты сами!<br>Привет!<br>Здорово! | й школе!       | Активно<br>Пройден<br>(Физичесс<br>"Урок 3. Г<br>результата<br>18 марта<br>Осуществ<br>на портал<br>18 марта | ©<br>ЭСТЬ<br>урок 3<br>кая культура)<br>Iодвижные игры",<br>г.5<br>2020<br>лена регистрация<br>е РЭШ<br>2020 |

#### Когда учитель ответит на запрос, во вкладке "Учителя" будет отражаться к какому учителю есть привязка.

| Ċ | РОССИЙСКАЯ<br>ЭЛЕКТРОННАЯ<br>ШКОЛА                                     | конспекть | ы 🗸         | Поиск        |                  | ٩           | Якутович К.             | выхо                           |
|---|------------------------------------------------------------------------|-----------|-------------|--------------|------------------|-------------|-------------------------|--------------------------------|
|   | ПРЕДМЕТЫ                                                               | КЛА       | ССЫ У       | ИЧЕНИКУ      | УЧИТЕЛЮ          | РОДИТЕЛЮ    | ШКОЛЕ                   |                                |
|   | Расписания                                                             | Учителя   | Задания     | Дневник      | Достижения       | Уведомления | Избранное               | Заметки                        |
|   |                                                                        | Спи       | исок привяз | анных учител | тей              |             | Активно                 | ⊘ ⊠<br>ЭСТЬ                    |
| 1 |                                                                        |           |             | ФИО пр       | реподавателя     | Статус      | (Физическ<br>"Урок 3. П | ая культура)<br>олвижные игры" |
|   |                                                                        |           |             | Яку          | тович С.Г.       | Привязан    | результат               | : 5<br>2020                    |
|   |                                                                        |           |             | Кур          | аева Е.М.        | Привязан    | О Осуществ              | лена регистрация               |
|   | Якутович Кирилл<br>МОУ Гимназия №2<br>2 класс<br>0 лет (23 марта 2020) |           |             |              | Удалить привязку |             | на портал<br>18 марта : | ₽ РЭШ<br>2020                  |

### Работа с заданиями.

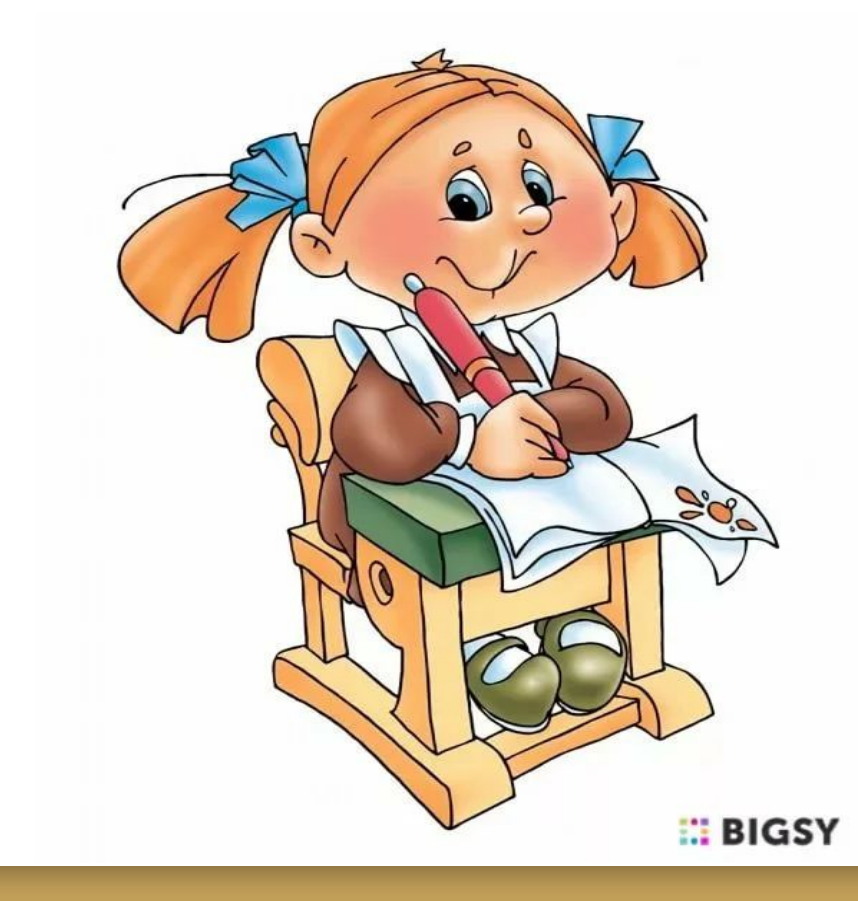

Уроки, которые будут задавать учителя отображаются во вкладке "Задания". Для перехода к заданию нажимаем на кнопку урок.

|   | РОССИЙСКАЯ<br>ЭЛЕКТРОННАЯ<br>ШКОЛА | конспекть        | bi                                 | $\sim$                  | Поиск                                 |                                                      |                         | ٩) (     |     |
|---|------------------------------------|------------------|------------------------------------|-------------------------|---------------------------------------|------------------------------------------------------|-------------------------|----------|-----|
| = | ПРЕДМЕТЫ                           | КЛА              | ССЫ                                | уч                      | ІЕНИКУ                                | УЧИТЕЛЮ                                              | РОДИТЕЛ                 | Ю        | ШКС |
|   | Расписания                         | Учителя          | Задан                              | ия                      | Дневник                               | Достижения                                           | Уведомл                 | ения     | Изб |
| - | 2                                  | Спи<br>Пр<br>Выб | ИСОК ЗАД<br>редмет<br>јерите предм | цаний<br><sup>иет</sup> | •                                     | Класс<br>Выберите класс                              | Номе                    | о урока  |     |
|   | Якутович Кирилл<br>МОУ Гимназия №2 |                  | редмет                             | Класс                   | Урок                                  | Наименование за                                      | дания Статус<br>задания | Действия |     |
|   |                                    | Фи:<br>ку        | зическая<br>/льтура                | 2<br>класс              | Урок №3. Урок<br>3. Подвижные<br>игры | Ответить на<br>тренировочны<br>контрольные зад<br>№1 | е и Создано<br>ания     | Урок     |     |

Откроется страница с заданием, комментарием учителя и полем для ответа. Во вкладке "Урок" можно посмотреть сам урок и задания к нему. После просмотра материала возвращаемся во вкладку Задание "открытый вопрос", выполняем и жмем кнопку-Отправить на проверку.

| Урок Конспект Доп                                             | олнительные материалы                                                 | Задание "Открытый вопрос"                                                                                                    | 70                      | \$         |
|---------------------------------------------------------------|-----------------------------------------------------------------------|----------------------------------------------------------------------------------------------------|-------------------------|------------|
| Ответить на                                                   | тренировочн                                                           | Вкладки для просмотра урока и заданий ые и контрольные задания №1                                                                                                    |                         |            |
| Прислать ответы н<br>выбрать один вари<br>(если задание на об | а тренировочные и ко<br>ант ответа) 2. Пишем<br>бразование пар) 4. Сл | онтрольные задания в виде текста. Например: 1. Мяч (если в за<br>I слова указанные в задании если задание по набору текста. 3.F<br>Iова-ответы если задание кроссворд. | дании над<br>Ракетка-те | цо<br>ннис |
| Поле описания<br>решения:                                     | Поле для оте                                                          | зетов.                                                                                                    |                         | 27         |
| Кнопка для отправки<br>файла при                              | и                                                                     |                                                                                                    |                         |            |
| необходимости.                                                |                                                                       |                                                                                                    |                         |            |
| Прикрепление фай                                              | ла: Выберите файл                                                     | Файл не выбран<br>Учителю.                                                                                                    | на прове                | эрку       |

#### Появится табличка, что ответ отправлен

#### 

рок

Дополнительные материалы

Задание "Открытый вопрос"

Ответить на тренировочные и контрольные задания №1

Прислать ответы на тренировочные и контрольные задания в виде текста. Например: 1. Мяч (если в задании надо выбрать один вариант ответа) 2. Пишем слова указанные в задании если задание по набору текста. З.Ракетка-теннис (если задание на образование пар) 4. Слова-ответы если задание кроссворд.

| Поле описания<br>решения: | Успешно!                                |  |
|---------------------------|-----------------------------------------|--|
|                           | Ваш ответ отправлен учителю на проверку |  |
|                           | Ок                                      |  |
| 0                         |                                         |  |

## Всем терпения и здоровья!

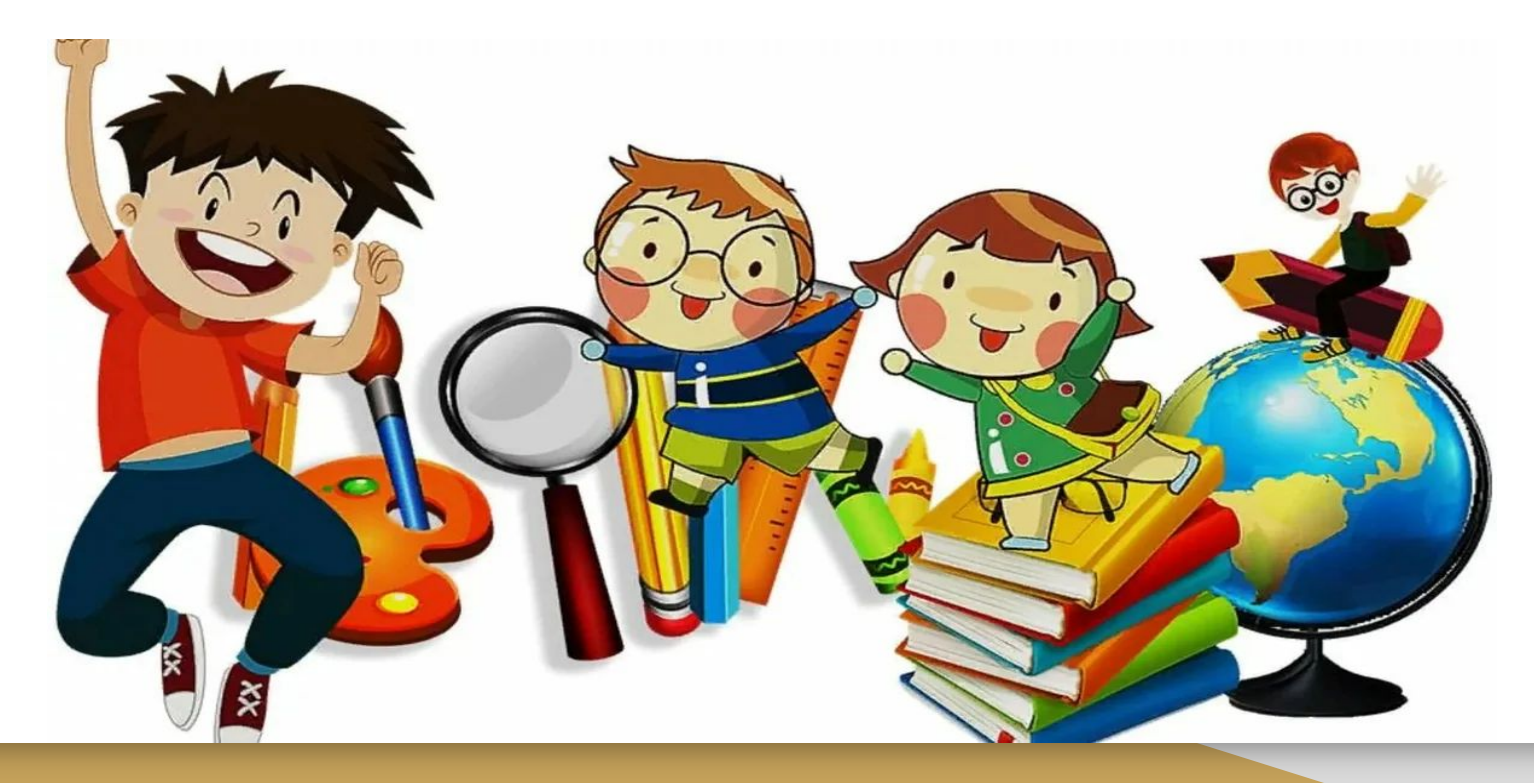